Office of Information Technology Administration for Educational Development, Office of the Higher Education Commission

### เกี่ยวกับระบบบริหารจัดการวิทยานิพนธ์ (iThesis)

iThesis คือ ระบบกำหนดกรอบการเขียน และการบริหารจัดการวิทยานิพนธ์ของนิสิตนักศึกษาระดับบัณฑิตศึกษา ซึ่งอยู่ภายใต้โครงการ พัฒนาเครือข่ายห้องสมุดในประเทศไทย (ThaiLIS) จัดตั้งโดยสำนักงานคณะกรรมการการอุดมศึกษา (สกอ.) สนับสนุนให้พัฒนาระบบขึ้นเพื่อช่วย ให้นิสิตนักศึกษาสามารถเริ่มต้นเขียนโครงร่างวิทยานิพนธ์ วิทยานิพนธ์ฉบับร่าง และวิทยานิพนธ์ฉบับสมบูรณ์ พร้อมจัดส่งไปยังอาจารย์ที่ปรึกษา และเจ้าหน้าที่คณะผู้ดูแลหลักสูตรผ่านระบบได้โดยสะดวก

ระบบ iThesis ยังช่วยให้นิสิตนักศึกษาเกิดความเข้าใจ และตระหนักต่อการลอกเลียนหรือลักลอกวรรณกรรม (plagiarism) ทั้งที่ตั้งใจ และไม่ตั้งใจ ซึ่งระบบฯ จะช่วยในการตรวจสอบความคล้ายคลึงของวิทยานิพนธ์ผ่านโปรแกรมตรวจการลักลอกวรรณกรรมชื่อ "อักขราวิสุทธิ์" ซึ่ง มีเครือข่ายสมาชิกประชาคมจำนวนมาก ร่วมแบ่งปันฐานข้อมูลวิทยานิพนธ์เพื่อการตรวจสอบ และจะตรวจสอบทุกเวอร์ชันของไฟล์โครงร่าง วิทยานิพนธ์ วิทยานิพนธ์ฉบับร่าง และวิทยานิพนธ์ฉบับสมบูรณ์ที่นิสิตนักศึกษาได้ส่งไปยังอาจารย์ที่ปรึกษา เพื่อขอพิจารณาอนุมัติ

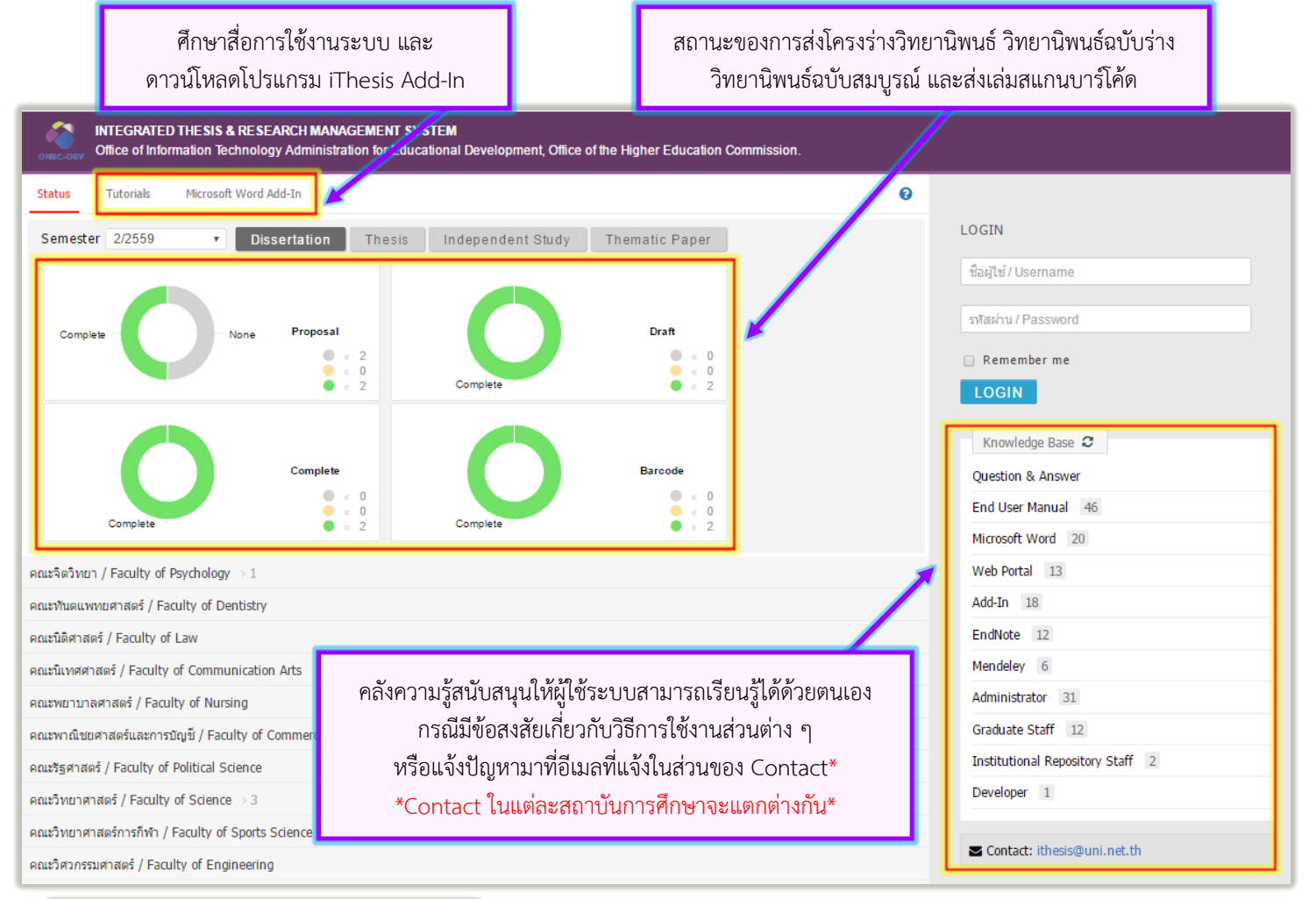

| LOGIN 😮              |                 |
|----------------------|-----------------|
| ชื่อผู้ใช้ / Usemame |                 |
| รหัสผ่าน / Password  |                 |
| LOGIN                |                 |
| Remember me          | Forgot password |

# iThesis (web portal)

หน้าจอการ login ด้วย local account หากลืมรหัสผ่านคลิกที่ Forgot password

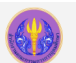

Office of Information Technology Administration for Educational Development, Office of the Higher Education Commission.

### โปรแกรมคอมพิวเตอร์ที่ใช้สำหรับ iThesis

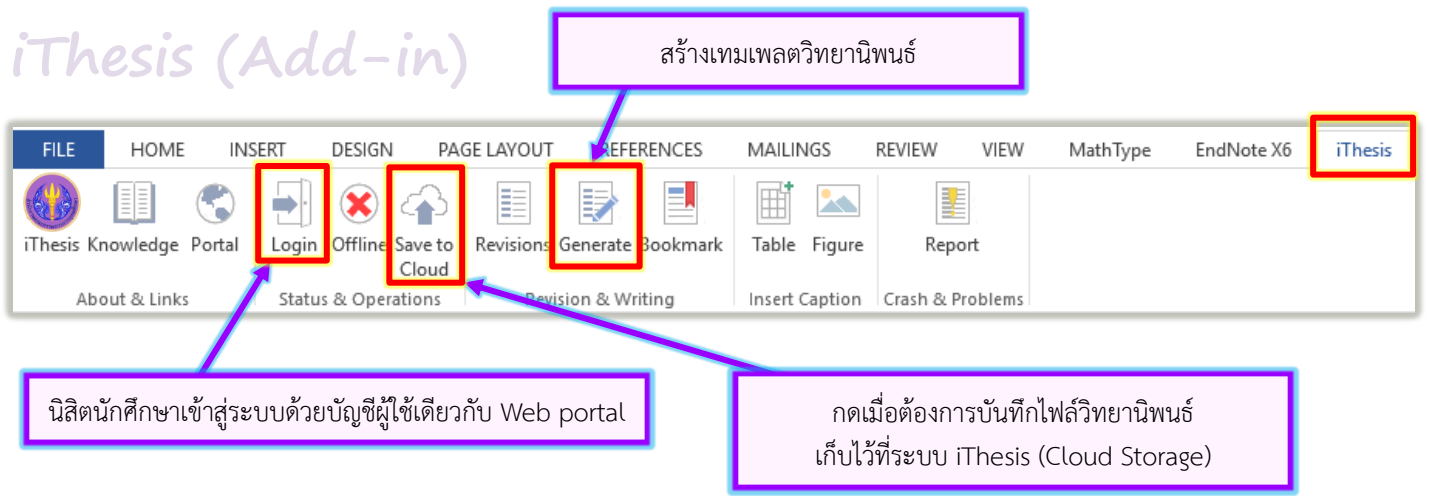

นิสิตนักศึกษาจะใช้โปรแกรมต่าง ๆ เพื่อเริ่มเขียนวิทยานิพนธ์ ได้แก่

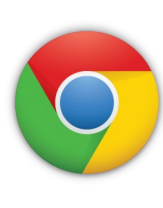

1. โปรแกรม Web Browser — ผู้ใช้งานสามารถใช้ Google Chrome / Mozilla Firefox / Apple Safari หรือ Microsoft Edge รุ่นล่าสุดเพื่อเข้าใช้งาน web portal เพื่อตรวจสอบข้อมูลพื้นฐาน เพิ่ม/แก้ไข ข้อมูลประกอบเล่มวิทยานิพนธ์ เช่น หัวข้อวิทยานิพนธ์ อาจารย์ที่ปรึกษา คณะกรรมการสอบ อาจารย์ ผู้อนุมัติเล่มวิทยานิพนธ์ บทคัดย่อ กิตติกรรมประกาศ ประวัติผู้เขียน และการส่งไฟล์วิทยานิพนธ์ให้อาจารย์ ที่ปรึกษาพิจารณาอนุมัติ

 โปรแกรม Microsoft Word — ผู้ใช้งานสามารถใช้โปรแกรมนี้ ติดตั้งโปรแกรมเสริมของระบบชื่อ iThesis Add-in เพื่อเริ่มต้นเขียนวิทยานิพนธ์ โดยการสร้างแม่แบบวิทยานิพนธ์ (Generate) เขียน เนื้อหา และบันทึกโดยการส่งไฟล์เข้าสู่ระบบ (Save to Cloud) โดยมีเครื่องมือต่าง ๆ จัดเตรียมไว้เพื่อ ใช้งาน เช่น การดาวน์โหลดเอกสารเวอร์ชั่นก่อนหน้า (Revisions) การทำสารบัญ (Bookmark) การจัด ขอบของเอกสาร (margin) การสร้างเทมเพลตหรือแม่แบบเอกสารวิทยานิพนธ์ เป็นต้น

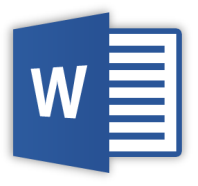

3. โปรแกรม EndNote และโปรแกรม Mendeley — ผู้ใช้งานสามารถเริ่มต้นใช้โปรแกรมทั้งสอง โดยเลือกใช้งาน โปรแกรมใดโปรแกรมหนึ่ง เพื่อจัดเก็บข้อมูลของวารสาร เอกสารความรู้ที่ใช้อ้างอิง เพื่อการเขียนบรรยายเชิงวิพากษ์ในเล่ม วิทยานิพนธ์ (critical literature review) ซึ่งโปรแกรมจะช่วยจัดรูปแบบการอ้างอิงในเอกสารวิทยานิพนธ์ได้โดยสะดวก มี รูปแบบการอ้างอิงให้เลือกหลากหลายเป็นมาตรฐานสากล เช่น APA, Numbered, Author-date เป็นต้น โดยผู้ใช้งาน สามารถเลือกรูปแบบการอ้างอิงได้เพียงรูปแบบเดียวในเล่มวิทยานิพนธ์ตามข้อกำหนดของสถาบันการศึกษา

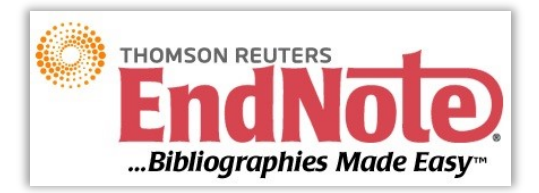

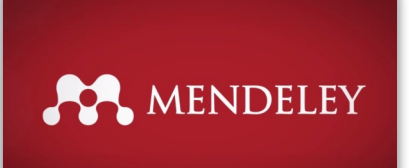

Office of Information Technology Administration for Educational Development, Office of the Higher Education Commission.

#### ทำความรู้จัก Web Portal ของระบบ iThesis

นิสิตนักศึกษาจะใช้งานระบบเว็บพอร์ทัลของ iThesis เพื่อเริ่มต้นกรอกข้อมูลที่เกี่ยวข้องกับการเขียนวิทยานิพนธ์ อาทิ หัวข้อวิทยานิพนธ์ การระบุอาจารย์ที่ปรึกษาและกรรมการสอบวิทยานิพนธ์ เพื่อเริ่มต้นเขียนโครงร่างวิทยานิพนธ์ (Proposal) ผ่านโปรแกรม Microsoft Word ที่มี iThesis Add-in ติดตั้งไว้ และผู้ใช้งานสามารถใช้คำสั่ง "Generate" เพื่อสร้างแม่แบบของโครงร่างวิทยานิพนธ์ และใช้คำสั่ง "Save to Cloud" เพื่อส่งไฟล์วิทยานิพนธ์จากโปรแกรม Microsoft Word ไปจัดเก็บยังระบบ iThesis (Cloud Storage) พร้อมสร้างไฟล์ PDF ซึ่งนิสิตนักศึกษา สามารถตรวจสอบไฟล์ผ่านเมนู "Revision & Approval" บนเว็บพอร์ทัล และตรวจสอบการลักลอกวรรณากรรมได้ตลอดเวลา

| INTEGRATED THESIS & RESEARCH MANAGEMENT SYSTEM Office of Information Technology Administration for Educational Development, Office of the Higher Education Commission. |                                                                                                    |                                                                                          |                                                                                                    |                                            |
|----------------------------------------------------------------------------------------------------|----------------------------------------------------------------------------------------------------|------------------------------------------------------------------------------------------|----------------------------------------------------------------------------------------------------|--------------------------------------------|
| Status Tutorials Microsoft Word Add-In 📀                                                                                                    |                                                                                                    |                                                                                          |                                                                                                    |                                            |
|                                                                                                    | Semester 2/2559 V                                                                                                    | Dissertation Thesis Independent S                                                        | tudy Thematic Paper                                                                                            | LOGIN                                      |
|                                                                                                    |                                                                                                    |                                                                                          | ชื่อผู้ใช้ / Username                                                                                          |                                            |
|                                                                                                    |                                                                                                    |                                                                                          | eYrtiau / Paceurard                                                                                            |                                            |
|                                                                                                    | Complete - None                                                                                                    | Proposal                                                                                 | Draft                                                                                                    | 3/min 12 / Password                        |
|                                                                                                    |                                                                                                    | <ul> <li></li> <li></li> <li></li> <li></li> <li></li> <li></li> <li>Complete</li> </ul> |                                                                                                    |                                            |
|                                                                                                    |                                                                                                    |                                                                                          |                                                                                                    |                                            |
| y . v                                                                                                    |                                                                                                    | Knowledge Base 2                                                                         |                                                                                                    |                                            |
|                                                                                                    |                                                                                                    | Login ดวยปญชผูเซ                                                                         | ของสถาบนการคกษา                                                                                                | Question & Answer                          |
|                                                                                                    | Complete                                                                                                    | Complete                                                                                 | • « 2                                                                                                    | End User Manual 46                         |
|                                                                                                    | eersteinver / Eaculty of Devchology > 1                                                                                                    |                                                                                          |                                                                                                    | Web Portal 13                              |
|                                                                                                    | Double and the second second s | N/                                                                                       |                                                                                                    | Add-In 18                                  |
| YOUR PROFILE                                                                                                    | Basic Information                                                                                                    |                                                                                          |                                                                                                    | EndNote 12                                 |
| LECTRONICS FORM                                                                                                    | Topic (TH) : ความพึงพอใจข                                                                                                    | องผู้ปกครองต่อส่วนประสมการตลาดบริการ<br>เว็พนาวังหวัดเดียงใหม่                           |                                                                                                    | Mendeley 6                                 |
| REVISION & APPROVAL                                                                                                    | ของโรงเรยนวชยวทยาจึงหวัดเช่ยงไหม                                                                                                    |                                                                                          |                                                                                                    | Administrator 31                           |
| REPORT DATA                                                                                                    | Topic (EN): Parent satisfaction towards service marketing mix<br>of Wichai Wittaya School, Chiang Mai Province                                                                                                    |                                                                                          | ×                                                                                                    | Graduate Staff 12                          |
| SUBMISSION DOCUMENT                                                                                                    | Student ID : 5873010124                                                                                                    |                                                                                          |                                                                                                    | Institutional Repository Staff 2           |
|                                                                                                    | Fullname (TH) : นายเซษฐา วงศ์                                                                                                    | ้พรนิมิตร                                                                                |                                                                                                    | Developer 1                                |
|                                                                                                    | Fullname (EN) : Mr.Chettha Vo                                                                                                    | ngpornnimit                                                                              |                                                                                                    | Contact: ithesis@uni.net.th                |
| Field of Study (TH) : คณิตศาสตร์                                                                                                    |                                                                                                    |                                                                                          |                                                                                                    |                                            |
|                                                                                                    | Field of Study (EN): Mathematics                                                                                                    |                                                                                          |                                                                                                    |                                            |
|                                                                                                    | Faculty / College Name (TH) : คณะวิทยาศาสต                                                                                                    | : คุณวิทยาศาสตร                                                                          |                                                                                                    |                                            |
|                                                                                                    | รระแหน่ง (college Name (FIN) : รระแหน่ง (College Name (FIN) : Specifie (College Name (FIN) : Specifie (College Name (FIN) :  |                                                                                          | ัลคือเมนู "YOUR PROFILE"                                                                                       |                                            |
|                                                                                                    | Degree Name (TH) - Swandasterson                                                                                                    | (หัวข้อวิทยาญิพงเ                                                                        | ร์สาขารถแถ้ได้ตลอดเวลา แต่ว                                                                                    | ข้อย่างเการเห็มดองเกาก                     |
|                                                                                                    | Abbeliate Degree Name (TII) + ava o                                                                                                    | (ทางกอาทอาหาห                                                                            |                                                                                                    | 2010 10 10 10 10 10 10 10 10 10 10 10 10   |
|                                                                                                    | Abbriviate Degree Name (TH) : 391.01.                                                                                                    | อาจารย์ที                                                                                | ปรึกษา และดำเนินการตามกระบ                                                                                     | วนการของสถาบัน)                            |
|                                                                                                    | Degree Name (EN) : Doctor of Philo                                                                                                    | L                                                                                        |                                                                                                    |                                            |
|                                                                                                    | Abbriviate Degree Name (EN) : Ph.D.                                                                                                    |                                                                                          |                                                                                                    |                                            |
|                                                                                                    | University Name (TH) : ระบบไอทีสิส (I                                                                                                    |                                                                                          |                                                                                                    |                                            |
|                                                                                                    | University Name (EN) : Integrated T                                                                                                    |                                                                                          | Basic Information Contact Information                                                                          |                                            |
|                                                                                                    |                                                                                                    | LECTRONIC FORM                                                                           | Advisor's email : email@ohec.                                                                                  | ac.th Add                                  |
|                                                                                                    |                                                                                                    | REVISION & APPROVAL                                                                      |                                                                                                    |                                            |
|                                                                                                    |                                                                                                    | REPORT DATA                                                                              | 14_2554.chu                                                                                                    | slawit.1@facgure.com chettha.v@facgure.com |
|                                                                                                    |                                                                                                    | SUBMISSION DOCUMENT                                                                      | Advisor's mobile phone number :                                                                                |                                            |
|                                                                                                    |                                                                                                    |                                                                                          |                                                                                                    |                                            |
|                                                                                                    |                                                                                                    |                                                                                          | Student's email : email@ohec.                                                                                  | ac.th Add                                  |
|                                                                                                    |                                                                                                    |                                                                                          |                                                                                                    |                                            |
|                                                                                                    |                                                                                                    |                                                                                          | chunitawit, http://www.http://www.http://www.http://www.http://www.http://www.http://www.http://www.http://www | Пасдальсат                                 |
| איז איז איז איז איז איז איז איז איז איז                                                                                                    |                                                                                                    | Student's mobile phone number :                                                          |                                                                                                    |                                            |
| ผู่เช่งานระบุข้อมูลการติดต่อของตนเอง และอาจารย์ที่ปรึกษา                                                                                                    |                                                                                                    |                                                                                          |                                                                                                    |                                            |
|                                                                                                    |                                                                                                    |                                                                                          | Graduate Staff : Mr. Walking                                                                                   | Nuff walluh.a@facgues.com                  |
| (เนกรณฑผูเซงานมอาจารยทบรกษาวทยานพนธแลว)                                                                                                    |                                                                                                    | Mr. Chattha 1                                                                            | Angpominit chetthas@facpure.com                                                                                |                                            |
|                                                                                                    |                                                                                                    |                                                                                          | Mr. Chuniavi                                                                                                   | Thoughip choniawith@facqure.com            |
|                                                                                                    |                                                                                                    |                                                                                          |                                                                                                    |                                            |

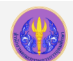

### นิสิตนักศึกษาเริ่มกรอกข้อมูลในเว็บพอร์ทัลของระบบ iThesis

ระบบ iThesis ออกแบบมาเพื่อให้ผู้ใช้งานสามารถเริ่มต้นเขียนโครงร่างวิทยานิพนธ์ หรือเริ่มเขียน literature review เมื่อเริ่มทำวิจัย ดังนั้นผู้ใช้งานสามารถกำหนดหัวข้อวิจัยหรือหัวเรื่องที่คาดว่าจะทำวิจัย และระบุลงไปในระบบได้ที่เมนู "Topic" สามารถเพิ่มชื่ออาจารย์ที่ปรึกษา และกรรมการสอบลงในเมนู "Committee & Examiner" ได้ พร้อมทั้งเลือกภาษาและรูปแบบตัวอักษรที่ใช้เขียนวิทยานิพนธ์ลงในเมนู "Template Settings"

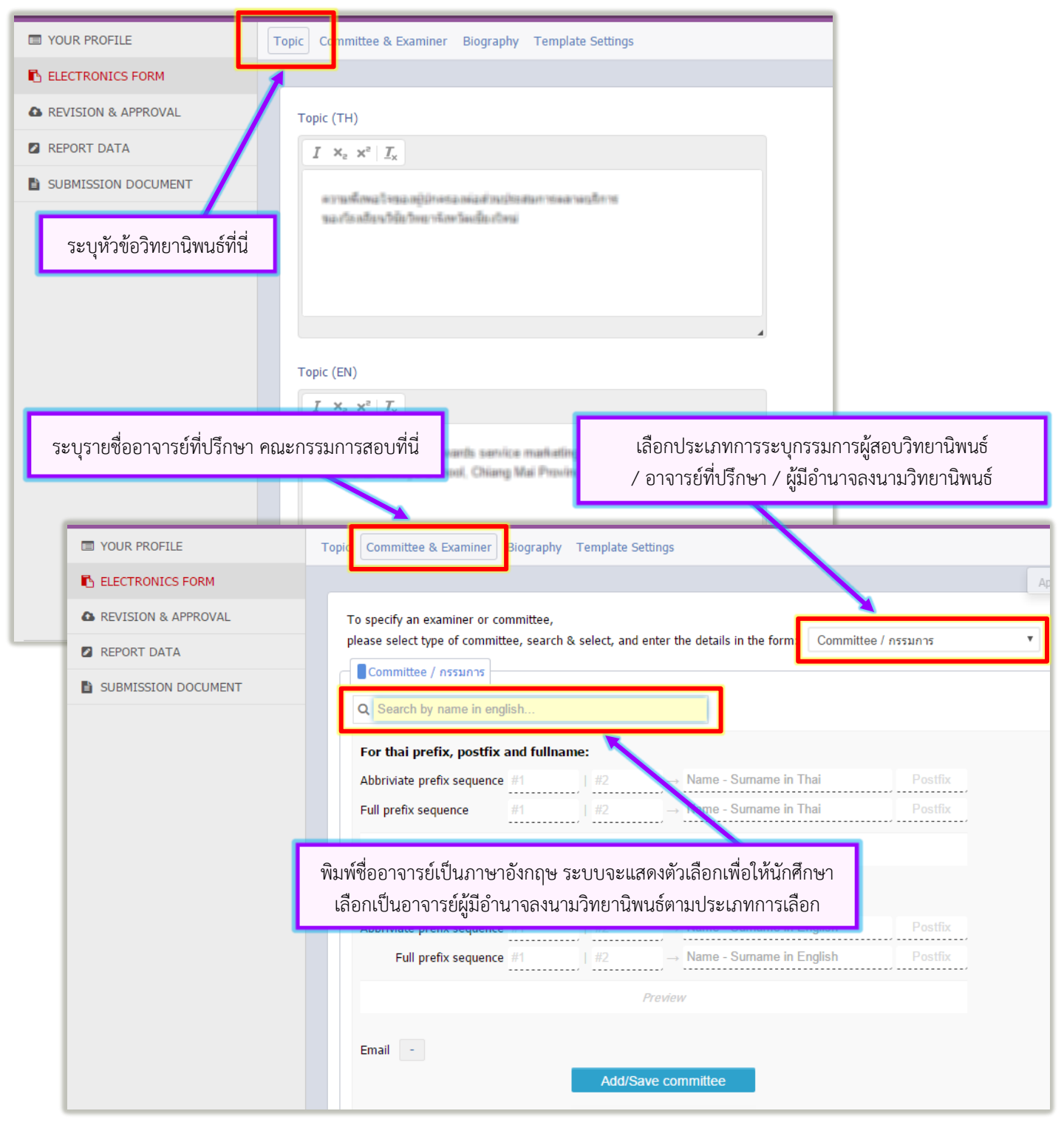

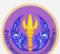

Office of Information Technology Administration for Educational Development, Office of the Higher Education Commission

## เริ่มต้นใช้งาน iThesis Add-In บนโปรแกรม Microsoft Word

เมื่อนิสิตนักศึกษากรอกข้อมูลในเว็บพอร์ทัลครบถ้วนแล้ว ขั้นตอนถัดไปจึงเป็นการใช้งาน Add-In ซึ่งสถาบันการศึกษาได้บรรจุแม่แบบ ของวิทยานิพนธ์รูปแบบปัจจุบันไว้ (thesis template) โดยนิสิตนักศึกษาสามารถดาวน์โหลดโปรแกรม Add-in ได้จากเว็บพอร์ทัลและทำการติดตั้ง

โดยก่อนการใช้งาน Add-in จะต้องทำการ Activate Add-in ก่อน โดย Activate Key จะอยู่ภายใต้เมนู Settings > Add-in Activate Key บนเว็บพอร์ทัล ซึ่งเมื่อได้ Key แล้ว ให้เปิด โปรแกรม Microsoft Word เลือกใช้งานที่ iThesis ribbon และคลิกที่ไอคอน iThesis กรอก Key ที่ได้จากเว็บพอร์ทัลลงในฟอร์มดังกล่าว เครื่องมือต่าง ๆ จึงจะสามารถใช้งานได้

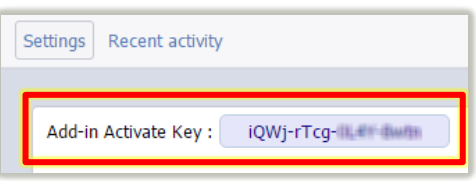

เริ่มต้นใช้งานจากการล็อกอิน (กดปุ่ม "Login") และใช้ Username / Password เดียวกับระบบเว็บพอร์ทัล เริ่มการสร้างแม่แบบ วิทยานิพนธ์ของตนเอง (กดปุ่ม "Generate") แล้วจึงเริ่มต้นเขียนเนื้อหาในหน้าว่างที่โปรแกรมเว้นว่างไว้ เช่น เริ่มเขียนเนื้อหาที่หน้าก่อนหน้า บรรณานุกรม เมื่อมีความก้าวหน้าการเขียนวิทยานิพนธ์ นิสิตนักศึกษาสามารถกดปุ่ม "Save to Cloud" เมื่อใดก็ได้ตามต้องการ เพื่อจัดเก็บ

ดาวน์โหลดและติดตั้งลงในคอมพิวเตอร์ ที่มีโปรแกรม Microsoft Word รุ่น 2010 ขึ้นไป วิทยานิพนธ์ไว้ในระบบ iThesis ของสถาบันการศึกษา ในรูปแบบคลาวด์ (Cloud Storage) สามารถดาวน์ไฟล์/หรือส่งวิทยานิพนธ์จากที่ใดก็ได้ที่มีการเชื่อมต่ออินเตอร์เน็ต

ผู้ใช้งานสามารถดำเนินการกับไฟล์บนเว็บพอร์ทัลได้ตามความต้องการ อาทิ การ ส่งไฟล์ (คำขอ) ให้อาจารย์ที่ปรึกษาพิจารณาเป็นโครงร่างวิทยานิพนธ์ผ่านระบบ การส่งไฟล์

ในกรณีที่สอบป้องกันวิทยานิพนธ์แล้วเสร็จและมีการแก้ไขแล้ว เป็นต้น โดยคำขอแต่ละครั้ง ระบบจะส่งอีเมลแจ้งอาจารย์ตามที่ระบุไว้ในเว็บพอร์ทัล

| Status Tutorials Microsoft Word Add-In                                                                                                    |                                                                                                    |  |
|----------------------------------------------------------------------------------------------------|----------------------------------------------------------------------------------------------------|--|
| iThesis Add-In         iThesis x64 (0.0.37) <ul> <li>Recommend for you</li> <li>Download &amp; install iThesis</li> <li>Support Microsoft Office 2010, Microsoft Office 2013 and Microsoft Office 365</li> </ul> <ul> <li>iThesis x86 (0.0.37)</li> <li>Download &amp; install iThesis</li> <li>Download &amp; install iThesis</li> </ul> <ul> <li>office 2010, Microsoft Office 2013 and Microsoft Office 365</li> </ul> <ul> <li>install iThesis</li> <li>install iThesis</li> <li>install iThesis</li> </ul> <ul> <li>install iThesis</li> <li>install iThesis</li> </ul> <ul> <li>install iThesis</li> <li>install iThesis</li> <li>install iThesis</li> </ul>                                                                                                    | LOGIN<br>ชื่อผู้ใช้ / Usemame<br>รหัสผ่าน / Password<br>Remember me<br>LOGIN                         |  |
| Prerequisite programs Visual Studio 2010 Tools for Office Runtime                                                                                                    | Knowledge Base <b>2</b><br>Question & Answer<br>End User Manual หน้าจอสำหรับการ Login                |  |
| Microsoft Visual C++ 2010 Redistributable Par<br>Microsoft Visual C++ 2010 Redistributable Par<br>Microsoft Visual C++ 2010 Redistributable Par<br>หลังติดตั้ง iThesis Add-In สำเร็จ                                                                                                    | Microsoft Word 20<br>Web Portal 13<br>Add-In 18                                                      |  |
| FILE       HOME       INSERT       DESIGN       PAGE LAYOUT       REFERENCES       MAILINGS       REVIEW       VIEW         Image: Thesis Knowledge       Image: Thesis Knowledge <td< td=""><td>MathType EndNote X6 Thesis Sign in</td></td<> | MathType EndNote X6 Thesis Sign in                                                                   |  |
| <ul> <li>2 - 1 - 2 - 1 - 2 - 3 - 4 - 1 - 6 - 7 - 8 - 9 - 10 - 11 - 12 - 13 - 14 - 15 - 2 - 17</li> <li>ภายหลังจาก Login และกดปุ่ม "Generate "<br/>ทดลองกดปุ่ม "Save to Cloud"</li> </ul>                                                                                                    | T18<br>iThesis Panel ▼ ×<br>Version 1.0.37.5<br>Username 58∞∞∞∞∞<br>Password ••••••••<br>Login Clear |  |

# ้ตัวอย่างการส่งไฟล์วิทยานิพนธ์ไปเก็บยังระบบ iThesis (Cloud storage ของสถาบัน)

้นิสิตนักศึกษาสามารถเขียนเนื้อหาวิทยานิพนธ์ได้ตามต้องการ**บนไฟล์ที่ Generate Template แล้ว** โดยไม่จำเป็นต้อง ้ออนไลน์ แต่เมื่อต้องการบันทึกไปยังระบบ iThesis จะต้องล็อกอินเข้าสู่ระบบก่อนแล้วจึงกดปุ่ม "Save to Cloud"

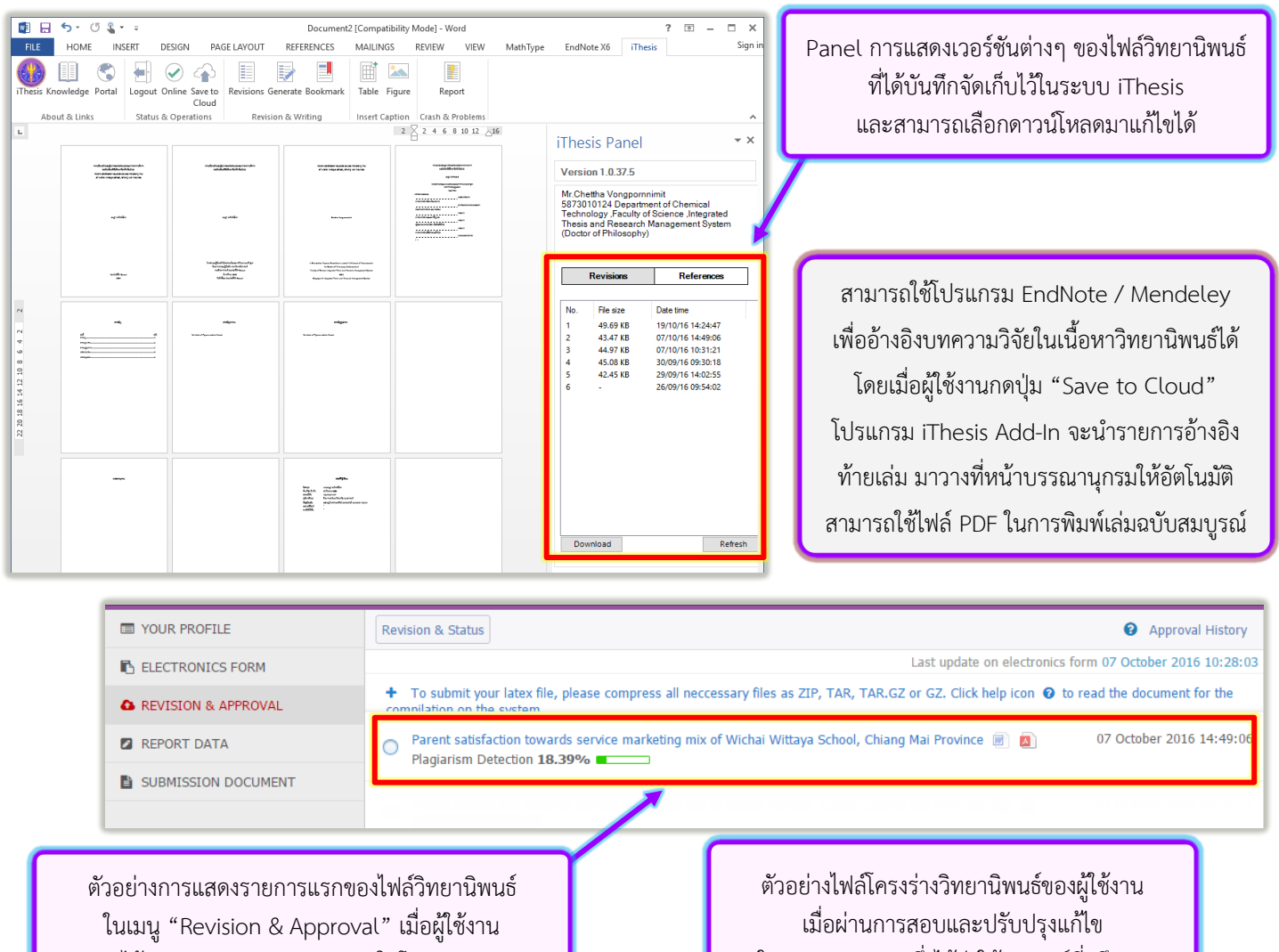

ได้กดปุ่ม "Save to Cloud" ในโปรแกรม iThesis Add-In

ในระบบ iThesis ซึ่งได้ส่งให้อาจารย์ที่ปรึกษา และเจ้าหน้าที่บัณฑิตศึกษาอนุมัติแล้ว

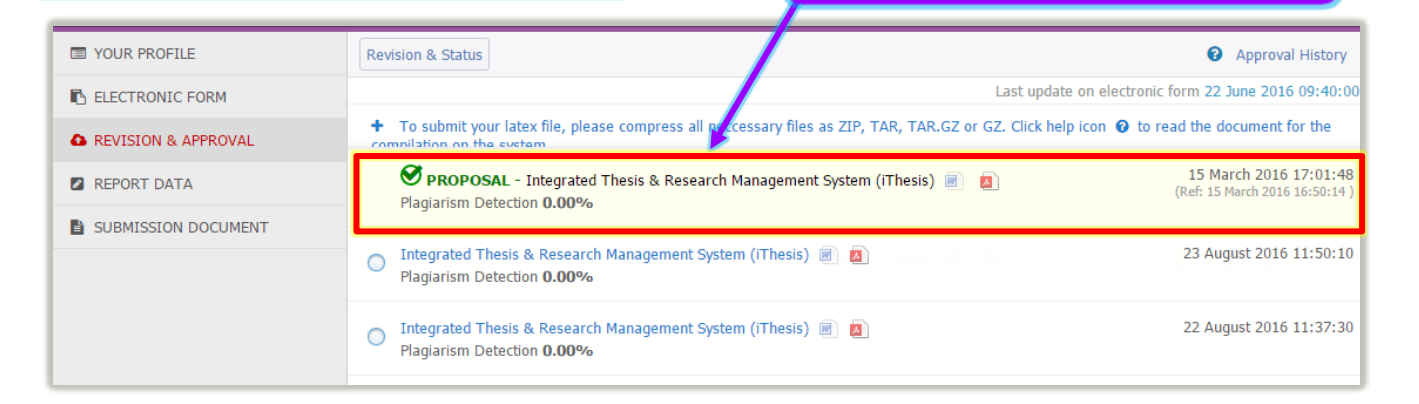